## PioneerINC

## **STEP-5e Printer Ethernet Setup Guide**

| 1. Connect the STEP-5e to a system running Windows<br>with a USB cable. Also plug the Ethernet cable from the<br>router to the STEP-5e. | 2. Open the PioneerposUtility (if not installed, download<br>from www.pioneerposftp.com)                                                                                      |
|----------------------------------------------------------------------------------------------------|----------------------------------------------------------------------------------------------------|
| 3. Do a connection test to make sure the printer is                                                                                     | 4. Once the connection is confirmed successful, click on                                                                                                    |
| connected. You should see a window saying "Connect                                                                                      | Advanced Settings                                                                                                    |
| Success"                                                                                                    | Printer Utility Tool Version 1.2.3.9                                                                                                    |
| 🔅 Printer Utility Tool Version 1.2.3.9                                                                                                  | Select Language Help                                                                                                    |
| Select Language Help                                                                                                    | Printer List:                                                                                                    |
| Printer List:                                                                                                    | Add Printer                                                                                                    |
| Add Printer                                                                                                    | Modify Printer                                                                                                    |
| Modify Printer                                                                                                    | Delete Printer                                                                                                    |
| Delete Printer                                                                                                    |                                                                                                    |
|                                                                                                    | Functions                                                                                                    |
| Connection lest                                                                                                    |                                                                                                    |
| Functions                                                                                                    | Printer Test Command Test                                                                                                    |
| Printer Test Command Test                                                                                                    | Manage Images Download Image In                                                                                                    |
| Manage images Download image in                                                                                                    | Compatible Model                                                                                                    |
| Compatible Model                                                                                                    | Code Page Setting Download Fonts                                                                                                    |
| Code Page Setting Download Fonts                                                                                                    |                                                                                                    |
|                                                                                                    | Parameter Setting Advanced Settings                                                                                                    |
| Parameter Setting Advanced Settings                                                                                                    |                                                                                                    |
|                                                                                                    | FW Update Close                                                                                                    |
| FW Update Close                                                                                                    |                                                                                                    |
|                                                                                                    |                                                                                                    |
| 5. Next, click on Ethernet setting Advanced Settings                                                                                    | 6. Once in Ethernet Setting, you can set the printer IP<br>address to work on the network of your choice. After<br>setting the IP, click on Write to save the settings to the |
| Function Setting Reduction Print Setting                                                                                                | princer.                                                                                                    |
|                                                                                                    | Ethernet Setting                                                                                                    |
| DIP Setting Set Paper Width                                                                                                    | Board Type: Ethernet                                                                                                    |
|                                                                                                    | Board Soft Version: V2.00.05 Close(C)                                                                                                    |
| Ethemet Setting USB Port Setting                                                                                                    | Ethemet Setting                                                                                                    |
|                                                                                                    | DHCP: Static IP Model                                                                                                    |
| Restore Factory Setting Black Mark Setting                                                                                              |                                                                                                    |
|                                                                                                    | IP address: 132 . 100 . U . 31                                                                                                    |
|                                                                                                    | Subnet mask: 255 , 255 , 255 , 0                                                                                                    |
|                                                                                                    | Default gateway: 192 . 168 . 0 . 1 Write(W)                                                                                                    |
|                                                                                                    |                                                                                                    |
|                                                                                                    |                                                                                                    |
|                                                                                                    |                                                                                                    |
|                                                                                                    |                                                                                                    |

For further assistance, contact us: Phone: 909-468-9757, option 2 | Email : support@pioneersolution.com